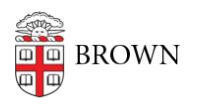

Knowledgebase > Teaching Learning and Research > Google Course Groups > Request Google Course Groups

Request Google Course Groups

Stephanie Obodda - 2025-01-15 - Comments (0) - Google Course Groups